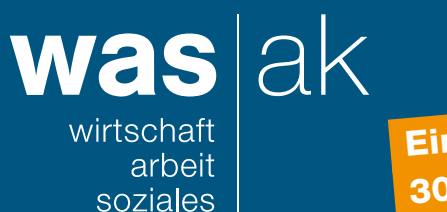

Einreichefrist: 30. Januar 2024

Lohnmeldung per Einmal-Login

## Schritt 1: Mitarbeitende erfassen

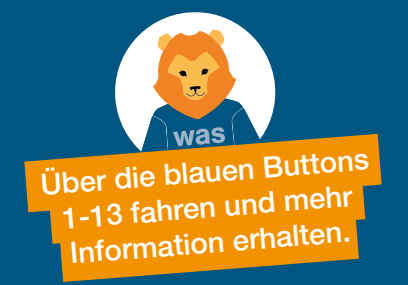

Sie möchten die Lohnmeldung mittels Einmal-Login erledigen? Gehen Sie auf www.akisnet.ch/ak003/Code. Auf der Vorderseite Ihrer Lohnmeldung finden Sie einen Registrierungscode. Geben Sie den Code ein und klicken Sie auf «Weiter».

| Erfassen Sie nur Löhne, we        | elche im Jahr 2023 r                  | ealisiert, d.h. ausbezahlt wurden. Dabei kann die | Beschäftigungsda | uer vom | Realisier | ungsja | hr abweichen, falls | der ausbezahlte L | ohn eir | ne in einem früheren         | Jahr erbrachte Arbeitsle | eistun | g betrifft.       |
|-----------------------------------|---------------------------------------|---------------------------------------------------|------------------|---------|-----------|--------|---------------------|-------------------|---------|------------------------------|--------------------------|--------|-------------------|
| O<br>Lohnmeldung 2023<br>erfassen | Familienzulagen-<br>Differenzen bestä | Lohnmeldung 2023<br>ätigen (Rekapitulation)       |                  |         |           |        |                     |                   |         |                              |                          |        |                   |
| Neue Zeile hinzufügen             | Zeile löschen                         | Excel-Vorlage anzeigen                            | en               |         |           |        |                     |                   |         |                              |                          |        | Kein Personal     |
| AHV-Nummer                        | Geburtsdatum                          | Name Vorname                                      | Geschi           | lecht   | Sor       | R      | Besch               | näftigt           | ۵       | AHV/IV/EO<br>Bruttolohnsumme | Familienausgleichskasse  |        |                   |
| 756.4242.4242.02                  | 15.06.1960                            | Muster, Hans                                      | m                | •       | D ¥       |        | 01.01.23            | 31.12.23          |         | 65'000.00                    | Familienzulagen          | :      |                   |
|                                   | TT.MM.JIII                            |                                                   |                  | ~       | D 🗸       |        | Ë                   | Ë                 |         |                              |                          | :      |                   |
|                                   | TT.MM.JIJJ                            |                                                   |                  | •       | D 🗸       |        | <b>.</b>            |                   |         |                              |                          | :      |                   |
|                                   | TT.MM.JIJJ 🛅                          |                                                   |                  | ~       | D 🗸       |        |                     |                   |         |                              |                          | :      |                   |
|                                   | TT.MM.JIJJ 🛅                          |                                                   |                  | ~       | D 🗸       |        |                     |                   |         |                              |                          | :      |                   |
| Abbrechen                         |                                       |                                                   |                  |         |           |        |                     |                   |         |                              | Weiter                   | 2      | Zwischenspeichern |

## Schritt 2: Familienzulagen kontrollieren

| Folgende Familienzulagen weichen geg<br>Begründen Sie die Abweichung oder ko | enüber den von der F<br>rrigieren Sie den Betr | amilienausgleichskasse bewilligten Zulage<br>ag auf die bewilligte Summe.  | ansprüchen ab.    |            |                   |
|------------------------------------------------------------------------------|------------------------------------------------|----------------------------------------------------------------------------|-------------------|------------|-------------------|
| Lohnmeldung 2023 Familienzu<br>erfassen Differenze                           | lagen- Lohn<br>n bestätigen (Reka              | meldung 2023<br>ipitulation)                                               |                   |            |                   |
| Es wurden keine Differenzen zu den gemelde                                   | ten Kinderzulagen gefur                        | nden. Wechseln Sie bitte zum nächsten Abschnit                             | t.                |            |                   |
| Abbrechen Zurü                                                               | ck                                             |                                                                            |                   |            | Weiter            |
| Folgende Familienzulagen weicher<br>Begründen Sie die Abweichung od          | n gegenüber den vo<br>er korrigieren Sie d     | n der Familienausgleichskasse bewil<br>en Betrag auf die bewilligte Summe. | ligten Zulageansp | rüchen ab. |                   |
| •                                                                            |                                                | -0                                                                         |                   |            |                   |
| Lohnmeldung 2023 Famili<br>erfassen Differ                                   | enzulagen-<br>enzen bestätigen                 | Lohnmeldung 2023<br>(Rekapitulation)                                       |                   |            |                   |
| Bezüger KT                                                                   | Kinder / Bewilligte                            | Zulagen                                                                    | Ihr Betrag        | Begründung |                   |
| 756.0113.1700.67<br>Muster, Hans                                             | Bisher keine Zul                               | agen.                                                                      | 516.00            |            |                   |
|                                                                              |                                                |                                                                            |                   |            |                   |
| Abbrechen                                                                    | Zurück                                         |                                                                            | Weit              | er         | Zwischenspeichern |

## Schritt 3: Meldung abschliessen

| Lohomeldung 2023                                                                                                    | Eamilienzulagen-   | Lohnmeldung 201        | 22                     |                 |
|----------------------------------------------------------------------------------------------------|--------------------|------------------------|------------------------|-----------------|
| erfassen                                                                                                    | Differenzen bestät | tigen (Rekapitulation) | 10                     |                 |
| Rekapitulation der g                                                                                                    | emeldeten Lohnsur  | nmen                   |                        |                 |
| Lohnsummen                                                                                                    | Abrechnung 2023    | † Provisorische        | Zulagen                | Abrechnung 2023 |
|                                                                                                    |                    | Lohnsumme 2024         | FAK LU Familienzulagen | 0.00            |
| AHV/IV/EO                                                                                                    | 65'000.00          | 65'000.00              |                        |                 |
| ALV                                                                                                    | 65'000.00          | 65'000.00              |                        |                 |
|                                                                                                    |                    |                        |                        |                 |
| FAK LU                                                                                                    | 65'000.00          | 65'000.00              |                        |                 |
| FAK LU                                                                                                    | 65'000.00          | 65'000.00              |                        |                 |
| FAK LU<br>Versicherer gemäss E                                                                                                    | 65'000.00          | 65'000.00              |                        |                 |
| FAK LU<br>Versicherer gemäss E                                                                                                    | 65'000.00          | 65'000.00              |                        |                 |
| FAK LU<br>Versicherer gemäss E<br>Vorsorgeeinrichtung gem. Au<br>Pensionskasse Muster                                                        | 65°000.00          | 65'000.00              |                        |                 |
| FAK LU<br>Versicherer gemäss E<br>Vorsorgeeinrichtung gem. Au<br>Pensionskasse Muster                                                        | 65'000.00          | 65'000.00              |                        |                 |
| FAK LU<br>Versicherer gemäss E<br>Vorsorgeeinrichtung gem. Ar<br>Pensionskasse Muster<br>Policennummer BVG                                   | 65'000.00          | 45'000.00              |                        |                 |
| FAK LU<br>Versicherer gemäss E<br>Vorsorgeeinrichtung gem. Au<br>Pensionskasse Muster<br>Policennummer BVG<br>50,505,50                      | 65°000.00          | 65'000.00              |                        |                 |
| FAK LU<br>Versicherer gemäss E<br>Vorsorgeeinrichtung gem. Ar<br>Pensionskasse Muster<br>Policennummer BVG<br>50,505,50<br>Keine BVG-Pflicht | 65'000.00          | 45'000.00              |                        |                 |
| FAK LU Versicherer gemäss E Vorsorgeeinrichtung gem. Ai Pensionskasse Muster Policennummer BVG 50.505.50 Keine BVG-Pflicht Befreiungsgrund   | 65°000.00          | 45'000.00              |                        |                 |

## Bemerkungen

Ich erkläre, die Lohnmeldung gemäss der Gesetzgebung über die Alters- und Hinterlassenenversicherung (AHVG) ausgefüllt zu haben und bestätige hiermit die Korrektheit der Angaben. Die Hinweise zum massgebenden Lohn im Merkblatt 2.01 habe ich berücksichtigt. Insbesondere ist mir bekannt, dass VR-Honorare i.d.R. zum massgebenden Lohn gehören.

Zusätzliche Informationen

Direkt nach der Übermittlung können Sie ein PDF Ihrer Lohnmeldung herunterladen.